# 

via

MANUAL DE PRODUCCIÓN

# Contenido

Este módulo contiene las opciones en las que se capturan los Artículos para el área de producción, se subdivide en Procesos y Reportes

El manejo de Producción permite realizar productos de ensamble y sub ensambles, a partir de la materia prima.

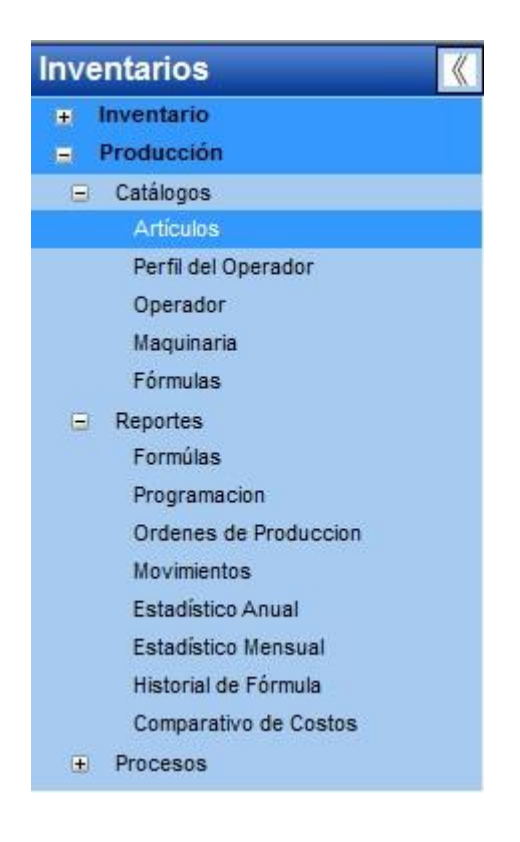

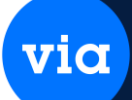

#### ARTICULOS.

Esta opción se encuentra dentro del módulo de Inventarios en **Producción\Catálogos\Artículos,** y nos permite capturar artículo definidos como, producto terminado, materia prima o subensamble. Esto con la opción de **Nuevo.** 

Dónde se podrá añadir ciertas características y otros datos generales.

Para realizar una **Búsqueda** específica, solo puede utilizar el campo **Artículo y Descripción**, o solo el código del artículo.

| Catálogo de Art            | tículos      |                    |                |              |             |             |       |               |            | 1 |
|----------------------------|--------------|--------------------|----------------|--------------|-------------|-------------|-------|---------------|------------|---|
| ý 📄                        | Nue          | ) 🗍<br>vo Eliminar | Ordenar Pr     | nero Anteno  | Siguiente   | Ultimo o    | H     | Cerrar        |            |   |
| Artículo:                  | _            |                    | De             | scripción:   |             |             |       |               | A          |   |
| Datos Generale             | s Ca         | racterísticas      | Seguridad      | Garantia del | Proveedor   | Ficha Téc   | nica  | Contabilidad  |            |   |
| Artículo:<br>Alterno:      | b.,          | M000400            |                |              | Copiar      |             |       | Foto          |            |   |
| Descripción<br>Código de B | :<br>Barras: | SEPARADORE         | ES P/CI RICHCO | 0 R905-2     |             |             |       |               |            |   |
| Sección:                   | \$.,         | TRAN               |                |              | Grupo:      | a. NP       |       | Ŧ             |            |   |
| Línea:                     | <u>.</u>     | MPT                |                |              | Proveedor:  | <b>.</b>    |       | <b>▼ ₽</b>    | << Relació | n |
| Marca:<br>Familia:         | m<br>f       |                    |                |              | Subfamilia: | <b>u</b> .) |       | 2             | 3          |   |
| Artícul                    | 0            |                    |                | Descripción  |             | U           | nidad | Tipo          | Estatus    |   |
| 4000400                    |              | SEPARA             | DORES P/CI     | RICHCO R905  | 2           | R2          | A     | Materia Prima | Activo     |   |
| 4000500                    |              | BUJE N             | LON P/TORN     | IILLO 4-40   |             | PZ          | A     | Materia Prima | Activo     |   |
| 4001000                    |              | FUNDA              | TRANS P/TEP    | RMINAL HEM 0 | 1.250       | PZ          | A     | Materia Prima | Activo     |   |
| 4002500                    |              | MICA TO            | -220 HULE SI   | LICONADO     |             | P2          | A     | Materia Prima | Activo     |   |
| 4003000                    |              | PAPEL              | DIAMANTE 10    | MM           |             | K           | 1     | Materia Prima | Activo     |   |
| M004000                    |              | TUBING             | 64.5MM         |              |             | м           | 10    | Materia Prima | Activo     |   |

#### CATALOGO PERFIL DEL OPERADOR

Esta opción se encuentra dentro del módulo de Inventarios en **Producción**\**Catálogos**\**Perfil del operador**, su finalidad es describir algo que le defina al operario, como ejemplo, pudiera describir la línea de producción de que será encargado.

via

| Catál      | ogo Perfi           | il del Ope      | rador         |         |          |           |          |            |         |        | × |
|------------|---------------------|-----------------|---------------|---------|----------|-----------|----------|------------|---------|--------|---|
| teporte    | Nuevo               | Eliminar        | 11<br>Ordenar | Primero | Anterior | siguiente | الله الم | Actualizar | Guardar | Cerrar |   |
| Cód<br>Des | figo:<br>scripción: | 002<br>Perfil I | INEA 1        |         |          |           |          | )          |         |        |   |
| C<br>001   | Código              | Prueba          | 001           | D       | escripci | ón        |          |            |         |        |   |
| 002        |                     | PERFI           | LINEA 1       |         |          |           |          |            |         |        |   |

Una vez dados de alta con la opción de **Nuevo**, podrá generar un **Reporte** de ese catálogo. O bien podrá **Eliminar** un perfil.

# CATALOGO DE OPERADOR.

Esta opción se encuentra **Producción**\**Catálogos**\**Operador**, este catálogo nos permite añadir el nombre del operador, asociar su perfil, como añadir su número de empleado y su número de usuario en el sistema, y por último si está habilitado o no. Esto se puede añadir con el botón de **Nuevo**. Si desea imprimir un **Reporte** solo pulse el botón correspondiente, al igual si desea **Eliminar** un registro.

| Catálogo de Oper          | rador               |         |          |           |        |            |         |         |              |  |
|---------------------------|---------------------|---------|----------|-----------|--------|------------|---------|---------|--------------|--|
| eporte Nuevo El           | iminar Ordenar      | Primero | Anterior | Siguiente | Ultimo | Actualizar | Guardar | Cerrar  |              |  |
| Código:<br>Nombre:        | 001<br>Operador 001 |         |          |           |        |            |         |         |              |  |
| Perfil:<br>Num. Empleado: | 002                 |         |          |           |        |            |         |         |              |  |
| ID Usuario:               | mburgoa             | •       |          |           |        |            |         |         |              |  |
| E status:<br>Codigo       | Habilitado          | re      |          | Perfil    | Num    | Empleado   | DIDL    | Jsuario | Estatus      |  |
| 001 Operad                | or 001              |         |          | 002       | 01     | 1.         |         | 1       | 9 Habilitado |  |
| 002 operado               | or 002              |         |          | 002       | 0121   |            |         | 85      | 2 Habilitado |  |

CATALOGO DE MAQUINARIA.

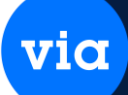

Esta opción se encuentra **Producción**\**Catálogos**\**Maquinaria**, este catálogo nos permite añadir el nombre de la maquinaria, la capacidad en producción, descripción técnica, cuidados, manejo y estatus, esto con el botón de **Nuevo**.

Si desea imprimir un **Reporte** solo pulse el botón correspondiente, al igual si desea **Eliminar** un registro.

| tálogo Maquinaria    |                                |                                 |            |
|----------------------|--------------------------------|---------------------------------|------------|
| porte Nuevo Elimi    | nar Ordenar Primero Anterior S | iguiente Utimo Actualizar Guard | ar Cerrar  |
| Código:              | 001                            |                                 |            |
| Descripción:         | Maguinaria 001                 |                                 |            |
| Capacidad:           | 10.00                          |                                 |            |
| Descripción Técnica: | NO JUNTAR MAQUINARIA CERCA     | DE ELLA                         |            |
| Cuidados:            | DEBE ESTAR EL LUGAR SECO       |                                 |            |
| Manejo:              | NO FORZAR LA MAQUINARIA EN     | SU PROCESO DE PRODUCCION        |            |
| Estatus:             | Habilitada 🗨                   |                                 |            |
| Código               | Descripción                    | Capacidad                       | Estatus    |
| 001 Maguinaria       | 001                            | 10.001                          | labilitada |

# **ARTICULOS FORMULADOS.**

Esta opción se encuentra **Producción**\**Catálogos**\**Fórmulas**, Su propósito es integrar o asociar la materia prima a un producto terminado y éste a su vez puede estar formado de un sub ensamble.

via

Al entrar a esta pantalla e indicar **Búsqueda**, mostrará registros del producto terminado y dónde podemos ver si está enlazado a sub ensamble.

|        | <b>F</b> h                                 | - >                     | <b>+1</b>              | 14                     | da         | 1         |        | 0        |          |                          |                      |                                    |
|--------|--------------------------------------------|-------------------------|------------------------|------------------------|------------|-----------|--------|----------|----------|--------------------------|----------------------|------------------------------------|
| eporte | : Nuevo l                                  | etaile Mostrar          | Ordenar                | Primero                | Anterior   | Siguiente | Uttimo | Búsqueda | Cerra    | l.<br>F                  |                      |                                    |
| Artí   | ulo:                                       |                         | Descripció             | n: 📃                   |            |           |        |          |          | Fórmula:                 | Todos                | <b>.</b>                           |
|        | Artic                                      | ulo                     |                        | ា                      | Descripc   | ión       |        |          | Jnidad   | Estatus                  | Fórmula              | Tipo                               |
|        |                                            |                         |                        |                        |            |           |        |          |          |                          |                      |                                    |
|        | Producto Te                                | rminado                 |                        |                        |            |           |        |          |          |                          |                      |                                    |
|        | Producto Te<br>T1603                       | rminado                 | ULADOR PI              | 30 PC 100              | 0 W        |           |        | F        | ZA       | Habilitado               | Activada             | Prod. Terminado                    |
| 1      | Producto Te<br>T1603<br>T1607              | rminado<br>Plate<br>REC | ULADOR PI<br>ULADOR PI | RO PC 100<br>RO TV 100 | 0 W<br>0 W |           |        | F        | ZA<br>ZA | Habilitado<br>Habilitado | Activada<br>Activada | Prod. Terminado<br>Prod. Terminado |
| 1<br>2 | Producto Te<br>T1508<br>T1607<br>Subensamb | rminado<br>REG<br>REG   | ULADOR PI<br>ULADOR PI | RO PC 100<br>RO TV 100 | 0 W<br>0 W |           |        | F        | ZA<br>ZA | Habilitado<br>Habilitado | Activada<br>Activada | Prod. Terminado<br>Prod. Terminado |

Si desea armar un producto terminado a partir de la materia prima, con el botón de **Nuevo**, podremos ver esta pantalla.

| 😋 Artícu  | los Formul    | ados             | -              |                |          |         |     |          |              |           |            |                 | × |
|-----------|---------------|------------------|----------------|----------------|----------|---------|-----|----------|--------------|-----------|------------|-----------------|---|
| Decto     | -<br>Historia | Reporte Nuev     | Copia de       | Eliminar       | Primero  | Anterio | x S | iguiente | Ultimo Gu    | ardar Cer | 2<br>rar   |                 |   |
| Artículo  | c             | \$666752         | a.)            | SOPORTE        | PARA INS | TALACI  | ON  |          |              | PZA       | Fórmula:   | Pendiente 🖵     |   |
| Cantida   | d Minima:     |                  | 5.00 ( a fab   | ricar )        |          |         |     |          |              |           |            |                 |   |
| Observa   | nción:        | cantidad a produ | cir cada semar | na             |          |         |     |          |              |           | 1          |                 |   |
|           |               |                  |                |                |          |         |     |          |              |           |            |                 |   |
| Artículo: | M00410        | 10               | a.)            | Eleme          | ento:    | 2       | [   | 📑 List   | a Materiales | Estruct   | ura        |                 |   |
| Descripci | ón: TUBINO    | 6 4 4.0MM        |                |                |          |         |     | #F       | Artículo     |           | Desc       | tinción         | 1 |
| Tipo:     | Materia       | Prima            | Re             | quiere Serie:  | No       |         |     | 1 M      | 000400       | SEPA      | RADORES P  | VCI RICHCO R905 |   |
| Cantidad: |               | 2.00 MTO         | Per            | mite Sustituto |          |         |     | 2 M      | 004100       | TUBIN     | NG 4 4.0MM |                 |   |
|           |               |                  |                |                |          |         |     |          |              |           |            |                 |   |
| #E C      | omponent      | e D              | escripción     | Ca             | ntidad   | Un.     | Ti  |          |              |           |            |                 |   |
| 1 M00     | 0400          | SEPARADO         | RES P/CI RICI  | HCO R9         | 1        | PZA     | MP  |          |              |           |            |                 |   |
| 2 MUU     | J41UU         | I UBING 4 4      | UMM            |                | 3.00     | MIU     | MP  |          |              |           |            |                 |   |
|           |               |                  |                |                |          |         |     |          |              |           |            |                 |   |
|           |               |                  |                |                |          |         |     |          |              |           |            |                 |   |
|           |               |                  |                |                |          |         |     |          |              |           |            |                 |   |
|           |               |                  |                |                |          |         |     |          | III          |           |            | ,               |   |
|           |               |                  | m              |                |          |         | •   |          |              |           |            |                 |   |

En la parte superior en el campo **Artículo**, se elige el producto terminado y posteriormente se van eligiendo los artículos que sería la materia prima y en el campo **Cantidad** se van

capturando lo requerido para el producto final, dónde a su vez del lado derecho irá observando lo que va dando de alta, para continuar añadiendo más registros solo deberá oprimir el botón de **Nuevo.** Al final de capturar el ensamble se oprime el botón de **Guardar.** 

En esta pantalla, podremos observar el caso de un ensamble que está compuesto por un sub ensamble.

via

| 😑 Artículos Formu                               | lados                                                                           |                                  |                            |                                                                                                    |
|-------------------------------------------------|---------------------------------------------------------------------------------|----------------------------------|----------------------------|----------------------------------------------------------------------------------------------------|
| Docto Historia                                  | Reporte Nuevo Copia de Elimit                                                   | nar Primero                      | <b>Anterior</b>            | siguiente Ultimo Guardar Cerrar                                                                                                    |
| Artículo:<br>Cantidad Minima:<br>Observación:   | T1603 a. REGU<br>100.00 ( a fabricar )<br>Se requiere producir por lo menos 100 | ILADOR PRO P(<br>pezas debido al | C 1000 W<br>costo de los   | PZA Fórmula: Activada                                                                                                    |
| Descripción: SEPAF<br>Tipo: Materi<br>Cantidad: | ADOR 3/8 X 3/4 RICHCO SS3/8-6<br>a Prima Requiere S<br>1 PZA Permite Su         | Serie: No<br>astituto:           |                            | Artículo [ T1603 ] REGULADOR PRO PC 1000 W  M006900 SEPARADOR 3/8X 3/4 RICHCO SS3/8-6  M013970 CABLE COBRE THW-LS CALIBRE 04 2.0  S017000 TARJETA PROTECTORA 8 LINEAS 2  M110500 CINCHO 5.5 MM 10 |
| #E Componen                                     | te Descripción                                                                  | Cantidad                         | Un. Ti                     | Ti                                                                                                    |
| 2 M013970<br>4 S017000<br>5 M110500             | CABLE COBRE THW-LS CALIBRI<br>TARJETA PROTECTORA 8 LINE.<br>CINCHO 5.5 MM       | E 2.00<br>A 2<br>10<br>15.00     | PZA MP<br>PZA SE<br>PZA MP | IP<br>E<br>IP                                                                                                    |
| •                                               | ш                                                                               |                                  | •                          | • • • • • • • • • • • • • • • • • • •                                                                                                    |

En el recuadro que dice **Estructura**, allí puedo visualizar el artículo principal o terminado con los productos materia prima a los que esta enlazado y si observa el cuadro color verde dónde está la flecha eso quiere decir que un producto terminado que depende de un producto materia prima. Esto último es a lo que el sistema llama **un sub ensamble**.3

Dentro de esta pantalla existe un botón llamado **Docto**, sirve para mandar llamar un producto terminado nuevo a ensamblar y con el botón de **Copia de**, **servirá** para copiarme los registros de otro producto terminado, al nuevo que voy a ensamblar, esto se podrá realizar cuando sea casi similar los productos integrados de otro producto terminado al nuevo.

Dentro de ésta misma pantalla si oprime el botón llamado **Historia**, nos desplegará información como lo que vemos aquí.

via

| <b>A</b> | Artículos Formu   | lados      |                     |                     |               |             |                  |                            |                       |         |                      |                     |
|----------|-------------------|------------|---------------------|---------------------|---------------|-------------|------------------|----------------------------|-----------------------|---------|----------------------|---------------------|
| Doc      | to Historia       | Reporte    | Nuevo               | Copia de            | )<br>Eliminar | Primero     | Antenior         | sigaiente                  | Ultimo                | Guardar | Cerrar               |                     |
| Art      | ículo:            | T1603      |                     | a.,                 | REGULA        | DOR PRO P   | PC 1000 W        |                            |                       | P       | ZA Fórmula:          | Activada            |
| 01       | Historial de mo   | dificacio  | nes                 |                     |               |             |                  |                            |                       |         |                      | ×                   |
| H        | istorial del arti | culo (T16  | 03] REGUL           | ADOR PRO            | PC 1000       | w           |                  |                            |                       |         |                      |                     |
|          | Compon            | ente       |                     | Des                 | cripción      |             | Fed              | cha Mod.                   | Co                    | lumna   | Valor Inicial        | Valor Fin           |
| 1        | M110300           |            | CINCHO 3            | .5                  |               |             | 20/11/           | /2015 11.20                | REGIST                | 10      | M110300              | M110300             |
| 2<br>3   | M110500<br>T1603  |            | CINCHO 5<br>REGULAD | i.5 MM<br>DOR PRO F | °C 1000 W     | ES.         | 20/11/<br>20/11/ | /2015 11:20<br>/2015 11:19 | ) REGISTI<br>9 ESTATU | 90<br>S | M110500<br>PENDIENTE | M110500<br>ACTIVADA |
|          |                   |            | III                 |                     |               |             |                  |                            |                       |         |                      | •                   |
| H        | istorial de mod   | dificacion | es de Sub           | ensamble            | 25            |             |                  |                            |                       |         |                      |                     |
| Г        | Compor            | ente       |                     | De                  | cripción      |             | Fe               | echa Mod.                  | C                     | olumna  | Valor Inicia         | al ValorFi          |
|          |                   |            |                     | No                  | existe h      | istorial pa | ra subens        | ambles                     |                       |         |                      |                     |
|          |                   |            |                     |                     |               |             |                  |                            |                       |         |                      |                     |

Esto nos indica si un producto terminado tuvo un cambio de productos de materia prima o si tuvo alguna variación en cuanto a su formulación, la ventana superior indicará materia prima y la ventana inferior indicará los sub ensambles.

En esta siguiente pantalla, nos muestra el siguiente estatus: en Fórmula.

| 🗢 Artíci | ulos Formulado | DS           |               |           |               |           |        |          |       |            |             | 0    |          | × |
|----------|----------------|--------------|---------------|-----------|---------------|-----------|--------|----------|-------|------------|-------------|------|----------|---|
| Reporte  | Nuevo Del      | alle Mostrar | 11<br>Ordenar | Primero   | Anterior      | Siguiente | Ultimo | Búsqueda | Cerra | r          |             |      |          |   |
| Artícu   | lo:            |              | escripció     | n:        |               |           |        |          |       | Fórmula    | Todos       | Ţ    |          |   |
|          | Artícu         | o            |               |           | Descripc      | ión       |        | U        | nidad | Estatus    | Pendiente   |      | Гіро     |   |
|          | Producto Terr  | ninado       |               |           |               |           |        | 31.      |       |            | Activada    |      |          |   |
| 1        | S666752        | SOP          | ORTE PARA     | INSTALA   | CION          |           |        | PZ       | A     | Habilitado | No Activada |      | Terminad | 0 |
| 2        | T1603          | REG          | ULADOR PI     | RO PC 100 | 10 W          |           |        | F2       | A     | Habilitado | Prototipo   |      | Terminad | 0 |
| 3        | T1607          | REG          | JLADOR PI     | RO TV 100 | 10 W 01       |           |        | P2       | ZA    | Habilitado | Reactivada  |      | Terminad | 0 |
|          | Subensamble    | 0            |               |           |               |           |        |          |       |            |             |      |          |   |
| 4        | S017000        | TAR          | ETA PROT      | ECTORA    | <b>LINEAS</b> |           |        | P2       | ZA .  | Habilitado | Pendiente   | Sube | nsamble  |   |

Cuando se guarda la formulación será primero como **pendiente.** Se podrá cambiar a **Activada**, cuando esté lista para la producción, Cuando se seleccione **Prototipo**, esto querrá decir que aún no está a la venta, que está en pruebas, Cuando lo cambie ha **Reactivado**, querrá decir que una vez fue **No Activada**, esto pudo haber sido porque se descontinuó algún producto que compone el producto final y ahora por alguna razón lo quiere volver a revivir, esto se hará con la opción de **Reactivada**.

# **REPORTE DE ARTICULOS FORMULADOS.**

Esta opción se encuentra en el módulo de Inventarios en **Producción**\**Reportes**\**Fórmulas**, en esta opción se permite mostrar un reporte en un formato específico donde se visualizan los artículos de producto terminado y los artículos que lo integran. A este reporte lo podrá filtrar por descripción del artículo terminado o por el código y por otros criterios que pueda elegir. Si lo filtra como **Detalle**, podrá ver los artículos que lo integran.

| i 💽               |         |    |                   |           |   |
|-------------------|---------|----|-------------------|-----------|---|
| oorte Cerrar      |         |    |                   |           |   |
| Criterios         |         |    |                   |           |   |
| Descripción:      |         |    |                   |           |   |
| Artículo Inicial: | S666752 |    | Familia:          |           | - |
| Artículo Final:   | S666752 | L. | Subfamilia:       |           |   |
| Sección Inicial:  |         | -  | Grupo Inicial:    |           |   |
| Sección Final:    |         |    | Grupo Final:      |           |   |
| Línea Inicial:    |         |    | Tipo Artículo:    | Todos     | - |
| Línea Final:      |         |    | Estatus Artículo: | Ambos     | - |
| Marca Inicial :   |         | -  | Listado 💿         | Detalle 🥘 |   |
| Marca Final:      |         |    |                   |           |   |

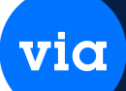

#### **PROGRAMACION DE PRODUCCION.**

Esta opción se encuentra en el módulo de Inventarios en **Producción\Reportes\Programación,** en esta opción se permite mostrar un reporte en un formato específico donde se visualiza la programación de la producción del producto terminado, lo puede filtrar por **Artículo** o si ese campo lo deja en blanco, el sistema asume que es toda la información y en el campo **Estatus Prog.** Puede filtrar por lo pendiente, ordenes ya generadas, afectadas totales, etc.

| orte Cerror         |             |     |                |                  |
|---------------------|-------------|-----|----------------|------------------|
| Sucusat             | MATR        |     |                |                  |
| Información d       | el Artículo |     | Reporte        |                  |
| Artículo:           | T1603       | a., |                |                  |
| Sección: <u>e</u> . |             | -   | Fecha Inicial: | 00/00/0000       |
| Línea: ].           |             | -   | Fecha Final:   | 00/00/0000       |
| Marca: m            | 5           |     | Estatus Prog.  | Todos            |
| Eamilia:            | <u>ה</u>    |     |                | Pendiente        |
| Subfamilia:         |             |     |                | Orden Generada   |
| Jubramila.          |             | T.  |                | Afectada Parcial |

Muestra la siguiente ventana de reporte

#### **ORDENES DE PRODUCCION.**

Esta opción se encuentra en el módulo de Inventarios en **Producción\Reportes\Ordenes de producción,** en esta opción se permite mostrar un reporte en un formato específico donde se visualiza las ordenes de la producción del producto terminado, lo puede filtrar por **Artículo** o si ese campo lo deja en blanco, el sistema asume que es toda la información y en el campo **Estatus OP.** Puede filtrar como abierta, pendiente, afectada parcialmente, etc.

La información desplegada será Cantidad surtida, Merma, Sobrante y su Estatus.

| rte Cerrar         |       |     |                      |            |   |
|--------------------|-------|-----|----------------------|------------|---|
| Criterios          |       |     |                      |            |   |
| Sucusal:           | MATR  | -   | Grupo: 💷             |            |   |
| Referencia:        |       |     | Estatus Art.:        | Ambos      | - |
| Referencia Padre:  |       |     | Fecha Exp. Inicial:  | 00/00/0000 | - |
| Artículo:          | T1603 | a., | Fecha Exp. Final:    | 00/00/0000 | - |
| Sección: <u>e.</u> |       |     | Estatus OP:          | Abierta    | - |
| Línea:             |       |     | Grupo de Movimiento: | Ambos      | - |
| Marca: m.,         |       | -   |                      |            |   |
| Familia: <u>I.</u> |       | -   |                      |            |   |
| Subfamilia:        |       | 1.  |                      |            |   |

#### **REPORTE MOVIMIENTOS DE PRODUCCION.**

Esta opción se encuentra en el módulo de Inventarios en **Producción\Reportes\Movimientos**, en esta opción se permite mostrar un reporte en un formato específico donde se visualiza los movimientos de la producción del producto terminado, lo puede filtrar por **Artículo** o si ese campo lo deja en blanco, el sistema asume que es toda la información.

| and Genal                                                              |      |                                                                         |                     |        |
|------------------------------------------------------------------------|------|-------------------------------------------------------------------------|---------------------|--------|
| Uniterios<br>Sucusat:<br>Referencia:<br>Referencia Padre:<br>Attículo: | MATR | Grupo: g.,<br>Estatus Art.;<br>Fecha Exp. Inicial:<br>Escha Exp. Einal; | Ambos<br>00/00/0000 | •      |
| Sección: <u>e.</u><br>Línea: <u>I.</u>                                 |      | <br>Estatus OP:<br>Grupo de Movimiento:                                 | Todos<br>Ambos      | •<br>• |

# **REPORTE DE ESTADISTICO ANUAL DE PRODUCCION.**

Esta opción se encuentra en el módulo de Inventarios en **Producción**\**Reportes**\**Estadístico Anual**, en esta opción se permite mostrar un reporte en un formato específico donde se visualiza un reporte anual estadístico de producción del producto terminado, lo puede filtrar por **Artículo** o si ese campo lo deja en blanco, el sistema asume que es toda la información. via

También puede ser, por cantidad solicitada o cantidad surtida.

| rte Cerrer          |           |              |                         |        |
|---------------------|-----------|--------------|-------------------------|--------|
| ine centa           |           |              |                         |        |
| Afio: 2015          | 1÷        |              |                         |        |
| Ubicación           |           |              | Reporte                 |        |
| Sucursal:           | MATR      |              |                         |        |
| Región <sup>.</sup> |           |              | Opción: Cantidad Solici | tada 🖵 |
| Subregión:          |           |              |                         |        |
| Almacén:            |           | Ţ            |                         |        |
| Criterios del A     | rtículo   |              |                         |        |
|                     |           |              |                         |        |
| Artículo Inicial:   |           | [ <u>a</u> ] |                         |        |
| Artículo Final:     |           | <u></u>      |                         |        |
| Sección:            | <u>e</u>  |              |                         |        |
| Línea:              | []        |              |                         |        |
| Marca:              | <u>m.</u> |              |                         |        |
| Familia:            | 1         | -            |                         |        |
| Subfamilia:         |           | -            |                         |        |
|                     |           |              |                         |        |

#### **REPORTE DE ESTADISTICO MENSUAL DE PRODUCCION.**

Esta opción se encuentra en el módulo de Inventarios en **Producción\Reportes\Estadístico Mensual,** en esta opción se permite mostrar un reporte en un formato específico donde se visualiza las ordenes de la producción del producto terminado, de manera mensual, lo puede filtrar por **Artículo** o si ese campo lo deja en blanco, el sistema asume que es toda la información, así como también lo puede filtrar por **cantidad surtida o cantidad solicitada**  via

El reporte lo observaremos con los días del mes transcurridos.

| te Cerrar          |                |               |                          |          |
|--------------------|----------------|---------------|--------------------------|----------|
| Año: 2015 H        | Mes: Noviembre | 🖵 Día Inicio: | 1<br>Reporte             |          |
| Sucursal:          | MATR           | -             | Reporte                  |          |
| Región:            |                | Ţ             | Opción: Cantidad Surtida | <b>F</b> |
| Subregión:         |                | Ţ             |                          |          |
| Almacén:           |                | <b>_</b>      |                          |          |
| Criterios del Artí | iculo          |               |                          |          |
| Artículo Inicial:  |                |               |                          |          |
| Articulo miciai.   | 1              |               |                          |          |
| Articulo Final:    |                | <u> </u>      |                          |          |
| Sección:           | <u>e.</u> .    | Ţ             |                          |          |
| Línea:             | <u>]</u>       |               |                          |          |
| Marca:             | <u>m.</u> ,    | -             |                          |          |
| Familia:           | <u>l.</u>      | -             |                          |          |
| Subfamilia:        |                | -             |                          |          |
|                    |                |               |                          |          |

# HISTORIAL DE MODIFICACIONES.

Esta opción se encuentra en el módulo de Inventarios en **Producción\Reportes\Historial de Fórmulas,** en esta opción se permite mostrar un reporte en un formato específico donde se visualiza un reporte de historial de modificaciones realizadas al producto terminado via

Entre los filtros podrá seleccionar por artículo y por rango de fechas.

| ificaciones  |                                                  |
|--------------|--------------------------------------------------|
|              |                                                  |
|              |                                                  |
| T1603        | a                                                |
| 00/00/0000 💂 |                                                  |
| 00/00/0000   |                                                  |
| Todo         |                                                  |
|              | ificaciones<br>T1603<br>00/00/0000<br>00/00/0000 |

# **REPORTE DE COMPARATIVO DE COSTOS.**

Esta opción se encuentra en el módulo de Inventarios en **Producción\Reportes\Comparativo de costos,** en esta opción se permite mostrar un reporte en un formato específico donde se visualiza un reporte de comparativos de costos, ya sea por **producto terminado, materia prima o subensamble.**  via

La información mostrada será, el costo promedio, costo estándar y costo último.

| Reporte de Com    | parativo de Costos |              |                         |             |               |   |
|-------------------|--------------------|--------------|-------------------------|-------------|---------------|---|
| 1 🖻               |                    |              |                         |             |               |   |
| porte Cerrar      |                    |              |                         |             |               |   |
| Criterios         |                    |              |                         |             |               |   |
| Artículo Inicial: | -                  | <u>.</u>     | Familia:                | ]           |               | - |
| Artículo Final:   |                    | <u>c.</u> .) | Subfamilia:             |             |               | ¥ |
| Sección Inicial:  | <u>e.</u> .)       | -            | Grupo Inicial:          | g.,         |               | - |
| Sección Final:    |                    | -            | Grupo Final:            |             |               | - |
| Línea Inicial:    |                    | <b>_</b>     | Nivel de Clasificación: | <u>c.</u> . |               | - |
| Línea Final:      |                    |              | Tipo Artículo:          |             | Todos         | - |
| Marca Inicial :   | <b>m.</b>          | -            | Estatus:                |             | Todos         |   |
| Marca Final:      |                    | -            |                         |             | Materia Prima |   |
|                   |                    |              |                         |             | Subensamble   |   |

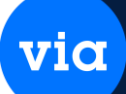

#### PROCESOS.

Esta opción se encuentra dentro del módulo de Inventarios en **Producción\Procesos\Programación**, Su propósito es registrar la programación de producción de un producto terminado generando una o varias órdenes de producción. Normalmente la programación de producción se basa es un pronóstico de venta.

Al entrar a esta pantalla e indicar **Búsqueda**, mostrará las programaciones que se tienen identificando el producto terminado.

| 😇 Programación de Producción                                   |                                                                     | × |
|----------------------------------------------------------------|---------------------------------------------------------------------|---|
| Reporte Nuevo Viderar Ordenar Primero Anterior Siguiente Utimo | Busqueda Carcear Cerrar                                             |   |
| Sucursal: MATR 💽 Artículo: Fecha Exp.                          | 00/00/0000 💽 00/00/0000 🗨 Estatus: Todos                            |   |
| Consec. Artículo Descripción                                   | Estatus Fecha Cantidad Surtida Merma Sobrante Pendiente Observación |   |
|                                                                |                                                                     |   |
|                                                                |                                                                     |   |
|                                                                |                                                                     |   |
|                                                                |                                                                     |   |

Al darle nuevo nos muestra la siguiente pantalla, donde daremos de alta la programación de producción del producto.

En esta pantalla podemos:

Generar OP: Genera la(s) orden(es) de producción.

Editar Órdenes: Permite editar una Programación ya generada con Ordenes y asignarle una máquina.

Desligar Orden: Permite desligar una Orden de Producción de la programación.

Actualizar Lista: Actualiza la lista de las ordenes de producción asociadas a la programación.

| Programación de                | Producción<br>7 Destrar | Primero Anteri  | or Siguiente                  | Ultimo Búsqued       | la Cancelar            | Cerrar          |                    |       |          |
|--------------------------------|-------------------------|-----------------|-------------------------------|----------------------|------------------------|-----------------|--------------------|-------|----------|
| Sucursal: MATR<br>Consecutivo: | Artícu                  | lo:             | Fech                          | ha Exp: 00/00/0      | 000 🗨 00/0             | 0/0000 🖵 Estatu | ıs: Todos          | Ŧ     |          |
| Consec. Art                    | i <b>culo</b><br>REC    | Descrip         | i <mark>ción</mark><br>1000 W | Estatu<br>Orden Gene | s Fech<br>rada 20/11/2 | a Cantidad      | Surtida<br>0       | Merma | Sobrante |
| Programación                   | de Producción           |                 |                               |                      |                        |                 | 572                | )     |          |
|                                | H (                     | 3               |                               |                      |                        |                 |                    |       |          |
| Reporte Ruevo                  | Guardar Cr              | smar            |                               |                      |                        |                 | _                  |       |          |
| Sucursal:                      | MATR                    | Matriz          |                               |                      | Estatus: [             | Pendiente       |                    |       |          |
| Fecha:                         | 24/11/2015              |                 |                               | 1                    | Consecutivo:           |                 | 2                  |       |          |
| Artículo:                      | T1603                   | BEGU            |                               | 1000 W               |                        | Prod Te         | rminad             |       |          |
| Cantidad:                      | 2                       | PZA Canti       | dad Surtida:                  | 0                    |                        |                 | in in its a        |       |          |
| Observación:                   | Regulador profre        | sional PC       |                               |                      |                        |                 |                    |       |          |
|                                |                         |                 |                               |                      |                        |                 |                    |       |          |
|                                |                         |                 |                               |                      |                        |                 |                    |       | _        |
| C Lista de Order               | nes de Producci         | ión «Ingrese la | programación                  | 1. quarde v edit     | e las ordene:          | s >>            |                    |       |          |
| Refere                         | ncia Fechal             | Exp Cantidad    | Surtida                       | Pendiente            | Estatus                |                 |                    |       |          |
| _                              |                         |                 |                               |                      |                        | Gene            | erar OP            | -     |          |
|                                |                         |                 |                               |                      |                        | Editar          | Ordenes            |       |          |
|                                |                         |                 |                               |                      |                        |                 |                    |       |          |
|                                |                         |                 |                               |                      |                        | Deslig          | ar Orden           |       |          |
|                                |                         |                 |                               |                      |                        | Actual          | izar <u>L</u> ista |       |          |
|                                |                         |                 |                               |                      |                        |                 |                    |       |          |

Se puede asignar la maquina en la que estará trabajando para la realización del producto.

| Artículo:               | T1603                        | REGULADOR PRO PC       | 1000 W             | PT                        | Lote:<br>Generar Suborder          | ies                                |    |
|-------------------------|------------------------------|------------------------|--------------------|---------------------------|------------------------------------|------------------------------------|----|
| -ecna Exp.<br>Cantidad: | 5.00                         | PZA Cantidad Surtid    | a: 0               |                           | Almacén Salida:                    | MATR                               | -  |
| Observación             |                              |                        |                    |                           | Almacén Entrada:<br>T Moy: Salida: | MATH<br>SALA                       | 10 |
|                         |                              |                        |                    |                           | T.Mov. Entrada:                    | ENTAA                              |    |
| 🔳 Ordenes               | de Producción                | 📉 Máquinas             |                    |                           |                                    |                                    |    |
| 믭 1 00                  | <b>Aáquina</b><br>11 Maquina | Descripción<br>ria 001 | Orden<br>000000007 | Capacidad Max.<br>10.0000 | Cantidad Order<br>1.000            | n <mark>Estatu</mark><br>OAsignada | s  |
| = <u>1 00</u>           | )1 Maquina                   | aria 001               | 000000007          | 10.0000                   | 1.000                              | 0 Asignada                         |    |

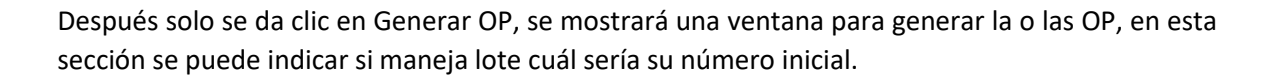

| Reporte Nur<br>Sucursal:<br>Fecha:<br>Fecha Entre     | MATR<br>[24/11/2015]<br>ga: [00/00/0000] | Cerrar<br>Matriz |                                                         |                                 | Estatus: P<br>Consecutivo: | endiente 2       |
|-------------------------------------------------------|------------------------------------------|------------------|---------------------------------------------------------|---------------------------------|----------------------------|------------------|
| Artículo:                                             | T1603                                    | a                | REGULADOR PRO PO                                        | : 1000 W                        |                            | Prod. Terminad   |
| vrtículo: T1603<br>řecha Exp:<br>Cantidad Programada: | RE<br>24/11/2015 Ţ<br>2.00               | GULADOR PF       | 0 PC 1000 W<br>T. Mo <sup>.</sup><br>T. Mo <sup>.</sup> | / Salida: SAL<br>/ Entrada: EN1 | PT<br>A<br>AA              |                  |
| umero de Ordenes:<br>enera Número de Lote             | e Automático 🖉                           | 1                |                                                         |                                 |                            | 1                |
| Lote Inicial:                                         |                                          |                  | Cantidad Por Or                                         | ten:                            | 1.00                       | Generar OP       |
| enerar Subordenes                                     |                                          |                  |                                                         |                                 |                            | Editar Ordenes   |
| macén Salida:<br>macén Entrada:                       | MATR 💂                                   |                  |                                                         |                                 |                            | Desligar Orden   |
| Referencia<br>000000004<br>000000005                  | 3                                        | Lote             | Cantidad<br>1.00<br>1.00                                | Gene                            | rar Ordenes<br>Salir       | Actualizar Lista |

Cuando ya se generaron Ordenes de Producción, se puede asignar la maquina en la que estará trabajando para la realización del producto.

via

| Artículo:               | T1603                | REGULADOR PRO PC 100  |       | PT L             | ote:                            | ies            |   |
|-------------------------|----------------------|-----------------------|-------|------------------|---------------------------------|----------------|---|
| Fecha Exp:<br>Cantidad: | 24/11/2015 -         | PZA Cantidad Surtida: |       |                  | Imacén Salida:                  | MATR           | - |
| Observación:            |                      |                       |       | <u>م</u>         | Imacén Entrada:<br>Moy Salida:  | MATR           | • |
|                         |                      |                       |       | ī                | .Mov. Salida.<br>.Mov. Entrada: | ENTAA          |   |
| Ordenes                 | de Producción        | 📉 Máquinas            |       |                  |                                 |                |   |
| <u>।</u>                | láquina<br>1 Maquina | Descripción<br>na 111 | Orden | Capacidad Max. ( | Cantidad Order                  | n Estatus      |   |
|                         |                      |                       |       |                  |                                 | on longina a a |   |

|                                                   |                                           |                              |              |                 |                                                |                                                             | 0                         |
|---------------------------------------------------|-------------------------------------------|------------------------------|--------------|-----------------|------------------------------------------------|-------------------------------------------------------------|---------------------------|
| iii (P)                                           | H                                         |                              |              |                 |                                                |                                                             |                           |
| porte Nuevo                                       | Guardar                                   | Cerrar                       |              |                 |                                                |                                                             |                           |
| Sucursal                                          | MATE                                      | Matria                       |              |                 | Estatus                                        | Pendiente                                                   | 1                         |
| Sucursal.                                         |                                           |                              |              |                 |                                                |                                                             | -                         |
| Fecha:                                            | 24/11/2015                                |                              |              |                 | Consecutivo:                                   | 2                                                           |                           |
| Fecha Entrega:                                    | 00/00/0000                                | - Atención                   |              |                 | X                                              |                                                             |                           |
| Artículo:                                         | T1603                                     |                              |              |                 |                                                | Prod. Termina                                               | d                         |
| Cantidad:                                         |                                           |                              |              |                 |                                                |                                                             |                           |
| Observación:                                      | Regulador pr                              | rof 📀                        | ;Desea desli | gar la Orden 00 | 0000004?                                       |                                                             |                           |
|                                                   |                                           |                              |              |                 |                                                |                                                             |                           |
|                                                   |                                           |                              |              |                 |                                                |                                                             |                           |
|                                                   |                                           |                              |              |                 |                                                |                                                             | - 10                      |
|                                                   |                                           |                              | _            |                 |                                                |                                                             |                           |
| Lista de Orde                                     | nes de Produ                              | uc                           |              | Sí              | No                                             |                                                             | -                         |
| Lista de Order<br>Befere                          | nes de Produ<br>ncia - Fect               | uc                           |              | Sí              | No                                             | es >>                                                       |                           |
| Lista de Orde<br>Refere                           | nes de Produ<br>Incia Fect<br>24/1        | uc<br>ha                     | 1            | Sí 🗌            | No energy and the Program and                  | rs >>                                                       | D.P.                      |
| Lista de Orde<br>Refere<br>000000004<br>000000005 | nes de Produ<br>ncia Fect<br>24/1<br>24/1 | ha<br>1/2015<br>1/2015       | 1<br>1       | Sí              | No<br>us<br>1 Pre Programad<br>1 Pre Programad | a Generar (                                                 | OP                        |
| Lista de Orde<br>Refere<br>000000004<br>000000005 | nes de Produ<br>ncia Fect<br>24/1<br>24/1 | uc<br>ha<br>1/2015<br>1/2015 | 1            | Sí<br>O<br>O    | No<br>us<br>1 Pre Programad<br>1 Pre Programad | a Generar (<br>a Editar Orde                                | DP                        |
| Lista de Orde<br>Refere<br>000000004<br>000000005 | nes de Produ<br>ncia Fect<br>24/1<br>24/1 | uc<br>ha<br>1/2015<br>1/2015 |              | Sí<br>O<br>O    | No<br>1 Pre Programad<br>1 Pre Programad       | a Generar (<br>a Editar Orde                                | DP<br>enes                |
| Lista de Orde<br>Refere<br>000000004<br>000000005 | nes de Produ<br>ncia Fect<br>24/1<br>24/1 | ud<br>ha<br>1/2015<br>1/2015 | 1            | Sí<br>O<br>O    | No<br>1 Pre Programad<br>1 Pre Programad       | a Generar (<br>a Editar Orde<br>Desligar Or                 | DP<br>enes<br>eden        |
| Lista de Orde<br>Refere<br>000000004<br>000000005 | nes de Produ<br>ncia Fect<br>24/1<br>24/1 | uc<br>ha<br>1/2015<br>1/2015 | 1            | Sí<br>0<br>0    | No<br>I Pre Programad<br>1 Pre Programad       | a Generar (<br>a Editar Orde<br>Desligar Or<br>Actualizar L | DP<br>mes<br>den<br>Lista |

#### Orden de Producción.

En el caso de que se maneje una programación, las OP tendrán estatus de Preprogramadas, por lo que hay que editarlas para que cambien al estatus Abierta lo cual indica que ya se encuentra en proceso de producción.

Directamente podemos generar una Orden de producción que no esté ligada a la programación, solo presione el botón de "Nuevo"

|            |                                                               |                                                                                                    | Cancelar Cel                                                                                                    | mar                                                                                                    |                                                                                                    |                                                                                                    |                                                                                                    |                                                                                                    |                                                                                                    |                                                                                                    |                                                                                                    |
|------------|---------------------------------------------------------------|----------------------------------------------------------------------------------------------------|----------------------------------------------------------------------------------------------------|----------------------------------------------------------------------------------------------------|----------------------------------------------------------------------------------------------------|----------------------------------------------------------------------------------------------------|----------------------------------------------------------------------------------------------------|----------------------------------------------------------------------------------------------------|----------------------------------------------------------------------------------------------------|----------------------------------------------------------------------------------------------------|----------------------------------------------------------------------------------------------------|
| Art Art    | ifeulo:                                                       | a Referencia:                                                                                                    |                                                                                                    | Ref. Pac                                                                                                    | he:                                                                                                    |                                                                                                    |                                                                                                    |                                                                                                    |                                                                                                    |                                                                                                    |                                                                                                    |
| /0000      | Lote:                                                         | Estatus:                                                                                                    | Pendientes                                                                                                    | Vista:                                                                                                    | Por Prog. Lote 🖉                                                                                                    |                                                                                                    |                                                                                                    |                                                                                                    |                                                                                                    |                                                                                                    |                                                                                                    |
| Late Date  | nation of Data                                                | Facha Fac                                                                                                    | A . M                                                                                                    |                                                                                                    | Description                                                                                                    | Curried                                                                                                    | Currida                                                                                                    |                                                                                                    | Cabaaaba                                                                                                    | Destants                                                                                                    | 5.0                                                                                                    |
| Lote Herei | iencia Her. Padre                                             | Pecha Exp                                                                                                    | Articulo                                                                                                    | PEGULADOR                                                                                                    | Descripcion                                                                                                    | Lantidad                                                                                                    | Surtida                                                                                                    | Merma                                                                                                    | Sobrante                                                                                                    | Pendiente                                                                                                    | ESU                                                                                                    |
| 0000000    | 2 00000001                                                    | 20/11/2015 SC                                                                                                    | 117000                                                                                                    | TABJETA PE                                                                                                    | OTECTORA SLINEAS                                                                                                    | 20                                                                                                    | 0                                                                                                    | ň                                                                                                    | 0                                                                                                    | 207                                                                                                    | hierta                                                                                                    |
| 00000000   | 8                                                             | 24/11/2015 T1                                                                                                    | 1603                                                                                                    | BEGULADOE                                                                                                    | R PBD PC 1000 W                                                                                                    | 1                                                                                                    | ů                                                                                                    | ň                                                                                                    | ň                                                                                                    | 1/                                                                                                    | Ahierta                                                                                                    |
| 00000000   | 3                                                             | 20/11/2015 T1                                                                                                    | 1603                                                                                                    | REGULADOR                                                                                                    | R PRO PC 1000 W                                                                                                    | 10                                                                                                    | 0                                                                                                    | 0                                                                                                    | 0                                                                                                    | 10/                                                                                                    | Abierta                                                                                                    |
| 00000000   | 4                                                             | 24/11/2015 T1                                                                                                    | 1603                                                                                                    | REGULADOR                                                                                                    | R PRO PC 1000 W                                                                                                    | 1                                                                                                    | 0                                                                                                    | 0                                                                                                    | 0                                                                                                    | 1/                                                                                                    | Abierta                                                                                                    |
| 00000000   | 5                                                             | 24/11/2015 T1                                                                                                    | 1603                                                                                                    | REGULADOR                                                                                                    | R PRO PC 1000 W                                                                                                    | 1                                                                                                    | 0                                                                                                    | 0                                                                                                    | 0                                                                                                    | 1 F                                                                                                    | re Prog                                                                                                    |
| 00000000   | 6                                                             | 24/11/2015 T1                                                                                                    | 1603                                                                                                    | REGULADOR                                                                                                    | R PRO PC 1000 W                                                                                                    | 5                                                                                                    | 0                                                                                                    | 0                                                                                                    | 0                                                                                                    | 5F                                                                                                    | re Prog                                                                                                    |
| 00000000   | 7                                                             | 24/11/2015 T1                                                                                                    | 1603                                                                                                    | REGULADOR                                                                                                    | R PRO PC 1000 W                                                                                                    | 5                                                                                                    | 0                                                                                                    | 0                                                                                                    | 0                                                                                                    | 5 F                                                                                                    | re Progr                                                                                                    |
|            |                                                               |                                                                                                    | Ш                                                                                                    |                                                                                                    |                                                                                                    |                                                                                                    |                                                                                                    |                                                                                                    |                                                                                                    |                                                                                                    | F                                                                                                    |
|            |                                                               |                                                                                                    |                                                                                                    | Cantidad:                                                                                                    | 10                                                                                                    |                                                                                                    |                                                                                                    |                                                                                                    |                                                                                                    |                                                                                                    |                                                                                                    |
|            |                                                               |                                                                                                    |                                                                                                    | Surtida:                                                                                                    | 0                                                                                                    |                                                                                                    |                                                                                                    |                                                                                                    |                                                                                                    |                                                                                                    |                                                                                                    |
| hierta     | Ordenes Pendientes:                                           | 5                                                                                                    |                                                                                                    | Merma:                                                                                                    | 0                                                                                                    |                                                                                                    |                                                                                                    |                                                                                                    |                                                                                                    |                                                                                                    |                                                                                                    |
|            | Ordenes Pre-Program                                           | nadas: 3                                                                                                    |                                                                                                    | Sobrante:                                                                                                    | 0                                                                                                    |                                                                                                    |                                                                                                    |                                                                                                    |                                                                                                    |                                                                                                    |                                                                                                    |
|            |                                                               | 100000000000000000000000000000000000000                                                                                                    |                                                                                                    |                                                                                                    |                                                                                                    |                                                                                                    |                                                                                                    |                                                                                                    |                                                                                                    |                                                                                                    |                                                                                                    |
| 1          | 2000 v 00/2000 v 00/2000 v 0000000 v 00000000 00000000 000000 | D000         00/00/0000         Lote           Lote         Referencia         Ref. Padre           000000001         000000001         000000001           0000000002         000000001         000000001           0000000004         000000004         000000001           000000004         000000004         000000004           000000005         000000004         000000004           000000006         000000004         000000004           000000006         000000004         000000004           000000007         000000004         000000004           000000007         000000004         000000004 | Doto         Out/00/0000         Lote         Estatus:           Lote         Referencia         Ref. Padre         Fecha Exp           000000001         2001/2015         2001/2015         11           000000002         00000001         2011/2015         51           000000003         2011/2015         11         000000004         24/11/2015         11           000000005         24/11/2015         11         000000005         24/11/2015         11           000000006         24/11/2015         11         000000006         24/11/2015         11           000000007         24/11/2015         11         000000007         24/11/2015         11           000000007         24/11/2015         11         000000007         24/11/2015         11           000000007         24/11/2015         11         000000007         24/11/2015         11           000000007         24/11/2015         11         000000007         24/11/2015         11           000000007         24/11/2015         11         000000007         24/11/2015         11           000000007         24/11/2015         11         000000007         24/11/2015         11 | Dot0         O00/00/0000         Lote:         Estatus:         Pendentes           Lote         Referencia         Ref. Padre         Fecha Exp         Atticulo           00000000         00000000         2011/2015         11205           000000000         00000000         2011/2015         11603           000000000         00000000         2011/2015         11603           000000000         2011/2015         11603         000000005           000000005         24/11/2015         11603           000000007         24/11/2015         11603           000000007         24/11/2015         11603           000000007         24/11/2015         11603           000000007         24/11/2015         11603 | Doto         Opvioucong         Lote:         Estatu::         Pendientes:         Vista:           Lote         Referencia         Ref. Padre         Fecha Exp         Atticulo         Ref.UALDOF           000000000         000000001         20/11/2015 11603         REGULADOF         ReGULADOF           000000000         000000001         20/11/2015 11603         REGULADOF         REGULADOF           000000000         000000003         20/11/2015 11603         REGULADOF         000000006         24/11/2015 11603         REGULADOF           0000000005         24/11/2015 11603         REGULADOF         000000007         24/11/2015 11603         REGULADOF           000000007         24/11/2015 11603         REGULADOF         000000007         24/11/2015 11603         REGULADOF           000000007         24/11/2015 11603         REGULADOF         000000007         24/11/2015 11603         REGULADOF           000000007         24/11/2015 11603         REGULADOF         000000007         24/11/2015 11603         REGULADOF           000000007         24/11/2015 11603         REGULADOF         000000007         24/11/2015 11603         REGULADOF | Doto         Doto         Doto         Ustar         Por Prog. Lote           Lote         Referencia         Ref. Padre         Fecha Exp         Atticulo         Descripción           000000000         00000000         20011/2015 11603         REGULADOR PRO PC1000 W         Atticulo           000000000         000000002         000000001         20011/2015 11603         REGULADOR PRO PC1000 W           000000000         20011/2015 11603         REGULADOR PRO PC1000 W         Atticulo PRO PC1000 W           000000000         20011/2015 11603         REGULADOR PRO PC1000 W         Atticulo PRO PC1000 W           0000000005         24/11/2015 11603         REGULADOR PRO PC1000 W         Atticulo PRO PC1000 W           000000007         24/11/2015 11603         REGULADOR PRO PC1000 W         Atticulo PRO PC1000 W           000000007         24/11/2015 11603         REGULADOR PRO PC1000 W         Atticulo PRO PC1000 W           000000007         24/11/2015 11603         REGULADOR PRO PC1000 W         Atticulo PRO PC1000 W           000000007         24/11/2015 11603         REGULADOR PRO PC1000 W         Atticulo PRO PC1000 W           000000007         24/11/2015 11603         REGULADOR PRO PC1000 W         Atticulo PRO PC1000 W | D000 ↓ 000/00/0000 ↓ Lote:         Estatus:         Pendentes:         ♥ Visita         Por Pog Lote         ▲           Lote         Referencia         Ref. Padre         Fecha Exp         Atticuto         Descripción         Cantidad         10           000000001         -00/1/2015         50/7000         TAPLET A PROTECTORA BLINAS         20           000000002         00000001         20/11/2015         S0/7000         TAPLET A PROTECTORA BLINAS         20           000000003         20/11/2015         T1603         REGULADOR PRO PC 1000 W         10           000000004         24/11/2015         T1603         REGULADOR PRO PC 1000 W         10           000000005         24/11/2015         T1603         REGULADOR PRO PC 1000 W         1           000000006         24/11/2015         T1603         REGULADOR PRO PC 1000 W         1           000000006         24/11/2015         T1603         REGULADOR PRO PC 1000 W         5           000000007         24/11/2015         T1603         REGULADOR PRO PC 1000 W         5           000000007         24/11/2015         T1603         REGULADOR PRO PC 1000 W         5           000000007         24/11/2015         T1603         REGULADOR PRO PC 1000 W         5 | Dot0         Out/00/0000         Lote         Estatus:         Perdentes         Vista         Por Prog. Lote           Lote         Referencia         Ref. Padre         Fecha Exp         Atticulo         Descripción         Cantidad         Sutida           000000001         000000001         2011/2015 S107000         FEGULADOR FRO PCI 000 V/V         10         0           000000002         00000001         2011/2015 S107000         FARLETA PRO FCI 000 V/V         1         0           000000003         2011/2015 S1603         REGULADOR FRO PCI 000 V/V         1         0           000000004         2011/2015 S1603         REGULADOR FRO PCI 000 V/V         1         0           000000005         2411/2015 S1603         REGULADOR FRO PC 1000 V/V         1         0           000000006         2411/2015 S1603         REGULADOR FRO PC 1000 V/V         1         0           000000006         2411/2015 S1603         REGULADOR FRO PC 1000 V/V         5         0           0000000007         24/11/2015 S1603         REGULADOR FRO PC 1000 V/V         5         0 | Doble         Out/00/0000         Lote         Estatus:         Pendentes         Visits         Per Prog Lote         Cantidad         Suttida         Merma           Lote         Referencia         Ref. Padre         Fecha Exp         Artículo         Descripción         Cantidad         Suttida         Merma           000000001         2001/22015         1603         RECULADOR PROPE-100.W         10         0         0         0           000000002         2001/22015         1603         RECULADOR PROPE-100.W         1         0         0         0         0         0         0         0         0         0         0         0         0         0         0         0         0         0         0         0         0         0         0         0         0         0         0         0         0         0         0         0         0         0         0         0         0         0         0         0         0         0         0         0         0         0         0         0         0         0         0         0         0         0         0         0         0         0         0         0         0         0 | Dot0         Opv/00/0000         Lote         Estatu:         Pendentes         Vista         Por Prog. Lote         Cantidad         Surtida         Mema         Sobrante           Lote         Referencia         Ref. Padre         Feche Exp         Artículo         Descripción         Cantidad         Surtida         Mema         Sobrante           000000000         000000000         2011/2015 S017000         FEGULADOR PRO PC 1000W         1         0         0         0         0         0         0         0         0         0         0         0         0         0         0         0         0         0         0         0         0         0         0         0         0         0         0         0         0         0         0         0         0         0         0         0         0         0         0         0         0         0         0         0         0         0         0         0         0         0         0         0         0         0         0         0         0         0         0         0         0         0         0         0         0         0         0         0         0         0 | Doto         Operation         Cantidad         Surtida         Merma         Sobrante         Pendientes           Lote         Referencia         Ref. Padre         Fecha Exp         Atticulo         Descripción         Cantidad         Surtida         Merma         Sobrante         Pendientes           0000000000         000000000         20/11/2015 S017000         TARLETA PROTECTORA BUIACS         20         0         0         0         0         0         0         10         0         0         0         0         10         0         0         10         0         0         10         0         0         10         0         0         10         0         0         10         0         0         10         0         0         10         0         0         10         0         0         10         0         0         10         0         0         10         0         0         10         0         0         10         0         0         10         0         0         10         0         0         10         0         0         14         0         0         0         14         0         0         14         0 |

En el caso de una OP preprogramada debe de procesar y guardar, con esto la orden se coloca como abierta e indica que está en proceso de producción.

En el caso de una OP nueva, hay que capturar el código del producto terminado y la cantidad a producir, posteriormente procesar.

En el caso de que la formula cuente con un producto de subensamble, al momento de procesar nos listará en una sección cuales son los subensambles y podemos indicarle con la opción "Generar Subórdenes" si queremos que genere una orden de producción por cada subensable.

| atriz Pre Programada                             |              |               |                                                          |              | 00000005   |                                       |                                                                                                    |                                  |                       |       |  |
|--------------------------------------------------|--------------|---------------|----------------------------------------------------------|--------------|------------|---------------------------------------|----------------------------------------------------------------------------------------------------|----------------------------------|-----------------------|-------|--|
| echa Exp:<br>itículo:<br>antidad:<br>bservación: | 24/11/2015   | Fecha Afe     | ectación: 00/00/000<br>DOR PRO PC 1000 W<br>Jad Surtida: | 0 00/00/0000 | Usu<br>Mil | PT<br>2<br>Jario Ca<br><b>chail R</b> | Generar Subord<br>Almacén Salida:<br>Almacén Entrad<br>T.Mov. Salida:<br>p.: T.Mov. Entrada:<br><b>amirez Garcia</b> | enes<br>MA<br>a: MA<br>SAI<br>EN | TR<br>TR<br>_A<br>TAA |       |  |
| Compor                                           | ientes 🔀 Sub | pensambles    | Descrinciór                                              |              | ШМ         | Tino                                  | Cantidad Beque                                                                                                    | rida                             | Surtida               | Per   |  |
| M00690                                           |              | SEPARADOR 3/8 | 3×3/4 BICHCO SS3/                                        | /8-6         | EZA        | MP                                    | Canada Treque                                                                                                    | 1                                | Guittaa               | 1 01. |  |
| M01397                                           | 70           | CABLE COBRE T | HW-LS CALIBRE 04                                         |              | мто        | MP                                    | 2.00                                                                                                    | 2.00                             | 0.00                  | ſ     |  |
| S01700                                           | 0            | TARJETA PROTE | ECTORA 8 LINEAS                                          |              | PZA        | SE                                    | 2                                                                                                    | 2                                | 0                     | ſ     |  |
|                                                  | າດ           | CINCHO 5.5 MM |                                                          |              | PZA        | MP                                    | 10                                                                                                    | 10                               | 0                     | 1     |  |

Aquí se muestra cómo se agrega un Subensamble al producto

| Matriz<br>Fecha Exp:<br>Artículo:<br>Cantidad:<br>Observación: | 24/11/2015 🖵<br>T1603 a<br>1 PZA | Pre Programada           Fecha Afectación:         00/00/0000         0           REGULADOR PRO PC 1000 W         Cantidad Surtida:         0 | 00/00/0000<br>Consec. Prog.: | 00000<br>Generar Sut<br>PT Almacén Sa<br>Almacén En                     | 00005<br>bordenes 🕅<br>alida: MATR       |      |
|----------------------------------------------------------------|----------------------------------|----------------------------------------------------------------------------------------------------|------------------------------|-------------------------------------------------------------------------|------------------------------------------|------|
| Fecha Exp:<br>Artículo:<br>Cantidad:<br>Observación:           | 24/11/2015 🖵<br>T1603 a<br>1 PZA | Fecha Afectación: 00/00/0000  <br>REGULADOR PRO PC 1000 W<br>Cantidad Surtida: 0                                                              | 00/00/0000<br>Consec. Prog.: | Generar Sul<br>PT Almacén Sa<br>Almacén En                              | alida: MATR                              |      |
|                                                                |                                  |                                                                                                    |                              | 2<br>T.Mov. Salid<br>Usuario Cap.: T.Mov. Entr<br>Mikhail Bamirez Garci | itrada: MATR<br>ida: SALA<br>rada: ENTAA | anti |
| Compone                                                        | ntes 🛛 🔀 Subensamt               | Descripción                                                                                                    | IIM Casti                    | ad Damunida - Ord - Drad                                                | Luin Estatus C.                          |      |
| 1 S017000                                                      | TARJETA                          | A PROTECTORA 8 LINEAS                                                                                                    | FZA                          | 2 2                                                                     |                                          |      |
|                                                                |                                  |                                                                                                    |                              |                                                                         | Þ                                        |      |

, SA DE CV VIA\tramırez [INNOVACION Y DESARRO]

| rentarios ( 😉                   | Explosión de Mate                                                                                                    | eriales                                                                                                    |                                                                                                    |                                                                                      |                                                                                             |                                                                                                    |                                                                                                    |  |  |
|---------------------------------|----------------------------------------------------------------------------------------------------|----------------------------------------------------------------------------------------------------|----------------------------------------------------------------------------------------------------|--------------------------------------------------------------------------------------|---------------------------------------------------------------------------------------------|----------------------------------------------------------------------------------------------------|----------------------------------------------------------------------------------------------------|--|--|
| Inventario                      |                                                                                                    | Ps 📅 ⊿                                                                                                    |                                                                                                    | LI B                                                                                 |                                                                                             |                                                                                                    |                                                                                                    |  |  |
| Producción                      | Docto Reporte                                                                                                    | Nuevo Eliminar Primer                                                                                                    | n Anterior Siguiente Ultimo Processo                                                                                                    | Guardar Cerrar                                                                       |                                                                                             |                                                                                                    |                                                                                                    |  |  |
| Catálogos                       |                                                                                                    |                                                                                                    |                                                                                                    |                                                                                      |                                                                                             |                                                                                                    |                                                                                                    |  |  |
| Reportes                        | Almacenes Sele                                                                                                    | eccionados Fecha:                                                                                                    | a 24/11/2015 🗸 00000000                                                                                                    |                                                                                      |                                                                                             |                                                                                                    |                                                                                                    |  |  |
| Procesos                        | 🗹 MATR Almacén M                                                                                                    | atriz Tipo:                                                                                                    | Orden de Producción 🖉                                                                                                    | Orden de Producción 👻                                                                |                                                                                             |                                                                                                    |                                                                                                    |  |  |
| Programacion                    |                                                                                                    | Nivel Exp                                                                                                    | olosión: 0 0 = Todos los niv                                                                                                    | eles                                                                                 |                                                                                             |                                                                                                    |                                                                                                    |  |  |
| Orden de Produccion             |                                                                                                    | Observa                                                                                                    | ción:                                                                                                    |                                                                                      |                                                                                             |                                                                                                    |                                                                                                    |  |  |
| Explosion Materiales            |                                                                                                    |                                                                                                    |                                                                                                    |                                                                                      |                                                                                             |                                                                                                    |                                                                                                    |  |  |
| A factorian de Orden Broducción |                                                                                                    |                                                                                                    |                                                                                                    | 0.00.40001                                                                           |                                                                                             |                                                                                                    |                                                                                                    |  |  |
| Alectación de Orden Producción  |                                                                                                    | Articulo:                                                                                                    | a., REGULADUR PR                                                                                                    | IU PC 1000 W                                                                         |                                                                                             |                                                                                                    |                                                                                                    |  |  |
|                                 |                                                                                                    | Cantidad                                                                                                    | 10.00 PZA Existencia Actua                                                                                                    | 4 D                                                                                  | Tipo:                                                                                       | Producto T                                                                                              | erminado                                                                                           |  |  |
|                                 |                                                                                                    | Carnada                                                                                                    |                                                                                                    |                                                                                      |                                                                                             |                                                                                                    |                                                                                                    |  |  |
|                                 |                                                                                                    |                                                                                                    |                                                                                                    |                                                                                      |                                                                                             |                                                                                                    |                                                                                                    |  |  |
|                                 | 🔳 Lista 🛛 🔜 Mate                                                                                                    | eriales Copiar List                                                                                                    | a                                                                                                    |                                                                                      |                                                                                             |                                                                                                    |                                                                                                    |  |  |
| Ī                               | 🔲 Lista 🛛 🔜 Mate                                                                                                    | eriales Copiar List                                                                                                    | a Descripción                                                                                                    | Cant. Uni. Can                                                                       | t. Reg. Exi                                                                                 | stencia F                                                                                               | altante S                                                                                          |  |  |
|                                 | Lista Mate                                                                                                    | eriales Copiar List<br>Tipo Componente<br>MP M006900                                                                                                    | a Descripción<br>SEPARADOR 3/2X3/4 RICHCO SS3/8/6                                                                                                    | Cant. Uni. Can                                                                       | t. Req. Exis                                                                                | stencia F                                                                                               | altante Si<br>20                                                                                   |  |  |
|                                 | Lista Mate<br>Artículo<br>1 T1603<br>2 T1603                                                                                                    | eriales Copiar List<br>Tipo Componente<br>MP M006900<br>MP M013970                                                                                                    | Descripción     SEPARADOR 3/8/X/3/4 ILCHCO SS3/8/6 CABLE COBRE THW/4S CALIBRE 04                                                                                                    | Cant. Uni. Can<br>10<br>20.00                                                        | t. Req. Exis<br>20<br>40.00                                                                 | stencia F.<br>O<br>0.00                                                                                 | altante Si<br>20<br>40.00                                                                          |  |  |
|                                 | Lista Mate<br>Artículo<br>1 11603<br>2 11603<br>3 11603                                                                                          | eriales Copiar List<br>Tipo Componente<br>MP M006900<br>MP M003970<br>MP M092400                                                                                                    | Bescripción     SEPARADOR 3/0/3/4 RICHCO 553/9/6 CABLE COBRE THW/LS CALIBRE 04 CAP 1000UF - 25V ELECT                                                                                                    | Cant. Uni. Can<br>10<br>20.00<br>200                                                 | t. Req. Exis<br>20<br>40.00<br>400                                                          | stencia F<br>0<br>0.00<br>0                                                                             | altante S<br>20<br>40.00<br>400                                                                    |  |  |
| Ī                               | Lista Artículo<br>1 11603<br>2 11603<br>3 11603<br>4 11603                                                                                       | eriales Copiar List<br>Tipo Componente<br>MP M006900<br>MP M013970<br>MP M032400<br>MP M032400                                                                                                    | Descripción     SEPARADOR 2/8/2/2/10/2016     CAPLE COBRE THW-LS CALIBRE 04     CAP 1000UF - 28 VELECT     CINCHO 5:5 MM                                                                                                    | Cant. Uni. Can<br>10<br>20.00<br>200<br>100                                          | t. Req. Exis<br>20<br>40.00<br>400<br>200                                                   | stencia F<br>0<br>0.00<br>0<br>0                                                                        | altante S<br>20<br>40.00<br>400<br>200                                                             |  |  |
|                                 | Lista Artículo<br>1 11603<br>2 11603<br>3 11603<br>4 11603<br>5 11603                                                                            | eriales Copiar List<br>Tipo Componente<br>MP M006900<br>MP M013970<br>MP M032400<br>MP M110500<br>MP M125030                                                                                                    | Descripción     SEPARADOR 3/8// 3/4 RILHOD S53/9/6 CAPLE CORPE THW-LS CALIBRE 04 CAP 1000UF - 25V ELECT CINCHO 5.5 MM C MP UPS APTUSQ 750                                                                                                    | Cant. Uni. Can<br>10<br>20.00<br>200<br>100<br>40                                    | t. Req. Exis<br>20<br>40.00<br>400<br>200<br>80                                             | stencia F<br>0<br>0.00<br>0<br>0<br>0                                                                   | altante 5<br>20<br>40.00<br>400<br>200<br>80                                                       |  |  |
|                                 | Lista Mate<br>Attículo<br>1 11603<br>2 11603<br>3 11603<br>4 11603<br>5 11603<br>6 11607                                                         | Copiar List           Tipo         Componente           MP         M005900           MP         M032400           MP         M032400           MP         M10500           MP         M125030           MP         M006800                                                                                                    | Descripción     SEPARADOR 3/0/3/4 RICHCO SS3/9/6 CABLE COBRE THW/LS CALIBRE 04 CAP 1000UF - 25V ELECT CINCHO 5.5 MM C IMP UPS APTUSQ 750 SEPARADOR 3/8/3 3/4 RICHCO SS3/8/6                                                                                                    | Cant. Uni. Can<br>10<br>20.00<br>200<br>100<br>40<br>10                              | t. Req. Exis<br>20<br>40.00<br>400<br>200<br>80<br>20                                       | stencia F<br>0<br>0.00<br>0<br>0<br>0<br>0                                                              | altante S<br>20<br>40.00<br>400<br>200<br>80<br>20                                                 |  |  |
|                                 | Lista Mate<br>Attículo<br>1 T1603<br>2 T1603<br>3 T1603<br>4 T1603<br>5 T1603<br>6 T1607<br>7 T1607                                              | Copiar List           Tipo         Componente           MP         M013970           MP         M032400           MP         M10500           MP         M125030           MP         M05900           MP         M03000                                                                                                    | Cost Parallel Control Control Con | Cant. Uni. Can<br>10<br>20.00<br>200<br>100<br>40<br>10<br>20.00                     | t. Req. Exis<br>20<br>40.00<br>400<br>200<br>80<br>20<br>40.00                              | stencia F<br>0<br>0,00<br>0<br>0<br>0<br>0<br>0<br>0                                                    | altante 50<br>20<br>40.00<br>200<br>80<br>20<br>40.00                                              |  |  |
|                                 | Lista Artículo<br>1 T1603<br>2 T1603<br>3 T1603<br>4 T1603<br>5 T1603<br>6 T1607<br>7 T1607<br>8 T1607                                           | Copiar List           Tipo         Componente           MP         M005900           MP         M0370           MP         M032400           MP         M10500           MP         M125030           MP         M006900           MP         M013970           MP         M02400                                                                                                    | Descripción     SEPARADOR 3/0X/3/4 RICHCO S53/9/6 CABLE COBRE THW-IS CALIBRE 04 CAP 1000UF · 25V ELECT CINCHO 55 MM C IMP UPS APTUSQ 750 SEPARADOR 3/8 X 3/4 RICHCO S53/8-6 CABLE COBRE THW-IS CALIBRE 04 CAP 1000UF · 25V ELECT                                                                                                    | Cant. Uni. Can<br>10<br>20.00<br>200<br>100<br>40<br>10<br>20.00<br>200              | t. Req. Exis                                                                                | stencia F<br>0<br>0,00<br>0<br>0<br>0<br>0<br>0<br>0<br>0<br>0<br>0<br>0<br>0<br>0<br>0<br>0<br>0<br>0  | altante 50<br>20<br>40.00<br>200<br>80<br>20<br>40.00<br>400                                       |  |  |
|                                 | Lista Mate<br>Artículo<br>1 11603<br>2 T1603<br>3 T1603<br>4 T1603<br>5 T1603<br>6 T1607<br>7 T1607<br>8 T1607<br>9 T1607                        | Copiar List           Tipo         Componente           MP         M03370           MP         M03370           MP         M03370           MP         M10500           MP         M125030           MP         M03370           MP         M05300           MP         M03370           MP         M03370           MP         M03370           MP         M03370           MP         M032400           MP         M032400                                                   | Correction     Correction     Cable Cobre THW-LS CALIBRE 04     CAPE COBRE THW-LS CALIBRE 04     CAP 1000UF - 25% ELECT     CINCHO 5:55MM     CIMP UPS APTUSO 750     SEPARADR 3/8% 3/4 RICHCD 5:53/8-6     CABLE COBRE THW-LS CALIBRE 04     CAP 1000UF - 25% ELECT     CINCHO 5:55MM                                                                                                    | Cant. Uni. Can<br>10<br>20.00<br>200<br>100<br>40<br>10<br>20.00<br>200<br>100       | t. Req. Exis<br>20<br>40.00<br>400<br>200<br>80<br>20<br>40.00<br>40.00<br>200              | stencia F<br>0<br>0,00<br>0<br>0<br>0<br>0<br>0<br>0,00<br>0<br>0<br>0<br>0<br>0<br>0                   | altante So<br>40.00<br>400<br>200<br>80<br>20<br>40.00<br>400<br>200                               |  |  |
|                                 | Lista Mate<br>Artículo<br>1 T1603<br>2 T1603<br>3 T1603<br>4 T1603<br>5 T1603<br>5 T1603<br>6 T1607<br>7 T1607<br>8 T1607<br>9 T1607<br>10 T1607 | Copiar List           Tipo         Componente           MP         M03970           MP         M03970           MP         M032400           MP         M125030           MP         M03970           MP         M125030           MP         M03970           MP         M05900           MP         M125030           MP         M03970           MP         M03970           MP         M03970           MP         M125030                                                 | Correction     Correction     C | Cant. Uni. Can<br>10<br>20.00<br>200<br>100<br>40<br>10<br>20.00<br>200<br>100<br>40 | t. Req. Exi:<br>20<br>40.00<br>400<br>200<br>80<br>20<br>40.00<br>40.00<br>400<br>200<br>80 | stencia F.<br>0,00<br>0<br>0<br>0<br>0<br>0<br>0<br>0<br>0<br>0<br>0<br>0<br>0<br>0<br>0<br>0<br>0<br>0 | altante 20<br>40.00<br>400<br>200<br>80<br>20<br>40.00<br>400<br>200<br>80<br>80<br>80<br>80<br>80 |  |  |
|                                 | Lista Mate<br>Atticulo<br>1 1603<br>2 11603<br>3 11603<br>4 11603<br>5 11603<br>5 11603<br>5 11607<br>8 11607<br>8 11607<br>9 11607              | Copiar List           Copoar List           MP         M058900           MP         M03370           MP         M0532400           MP         M125030           MP         M053900           MP         M125030           MP         M053200           MP         M05300           MP         M05300           MP         M05300           MP         M05300           MP         M05300           MP         M052400           MP         M10500           MP         M125030 | Cost Parallel Cost Parallel Cost Parall | Cant. Uni. Can<br>10<br>20.00<br>200<br>100<br>40<br>20.00<br>200<br>100<br>40       | t. Req. Exis<br>20<br>40.00<br>400<br>200<br>80<br>20<br>40.00<br>400<br>200<br>80          | stencia F:<br>0<br>0,00<br>0<br>0<br>0<br>0<br>0<br>0<br>0<br>0<br>0<br>0<br>0<br>0<br>0<br>0<br>0<br>0 | altante 50<br>40.00<br>400<br>200<br>80<br>20<br>40.00<br>400<br>200<br>80<br>80                   |  |  |

# Afecta Orden de Producción.

.

Para afectar la orden se busca primero y después clic en Mostrar,

Ingrese la cantidad afectar y si hay merma o sobrante. Posteriormente procese. En caso de que no tenga las suficientes existencias no podrá afectar...

| -                                                                                                    | r Ordenar Primero Anterior Siguiente Ultimo | Búsqueda Cerrar                        |                                        |                |              |                 |            |                              |
|----------------------------------------------------------------------------------------------------|---------------------------------------------|----------------------------------------|----------------------------------------|----------------|--------------|-----------------|------------|------------------------------|
| Sucursal: MA<br>Fecha Exp: 00                                                                                                    | TR                                          | Estatus: Todos                         | Vista: Por Prog. Lote                  |                |              |                 |            |                              |
| C. Prog.                                                                                                    | Lote Referencia Ref. Padre<br>000000001     | Fecha Exp Artículo<br>20/11/2015 T1603 | Descripción<br>REGULADOR PRO PC 1000 W | Cantidad<br>10 | Surtida<br>( | Pendiente<br>10 | Merma<br>O | Sobrante Estatus<br>OAbierta |
|                                                                                                    | 00000002 00000001                           | 20/11/2015 \$017000                    | TARJETA PROTECTORA 8 LINEAS            | 20             | (            | 20              | 0          | 0 Abierta                    |
| 1                                                                                                    | 00000008                                    | 24/11/2015 11603<br>20/11/2015 11602   | REGULADOR PRO PC 1000 W                | 10             |              | 10              | 0          | U Abierta<br>0 Abierta       |
| 2                                                                                                    | 00000003                                    | 24/11/2015 11603                       | BEGULADOB PRO PC 1000 W                | 10             |              | 10              | 0          | 0 Abierta                    |
|                                                                                                    |                                             |                                        |                                        |                |              |                 |            |                              |
| and the second second sec |                                             | m                                      |                                        |                |              |                 |            |                              |
| •                                                                                                    |                                             | Cantid                                 | ad: 20                                 |                |              |                 |            |                              |
| ✓                                                                                                    |                                             | Calific                                |                                        |                |              |                 |            |                              |

Para afectar la orden se busca primero y después clic en Mostrar, y clic en Procesar

|                      | 😳 Afecta Orden de Produ    | iducción                       |                           |                  |                |                |                |                |           |    |
|----------------------|----------------------------|--------------------------------|---------------------------|------------------|----------------|----------------|----------------|----------------|-----------|----|
| ventario             | 🗎 🖬 🥧                      |                                |                           |                  |                |                |                |                |           |    |
| oducción             | Reporte Primero Anterio    | or Siguiente Ultimo Prov       | esar Cerrar               |                  |                |                |                |                |           |    |
| latálogos            |                            | 10.0                           |                           | -                | _              |                | _              |                | _         |    |
| leportes             | Sucursal: MATR             | Matriz                         | Estatus:                  | Estatus: Abierta |                | 00000004       |                |                |           |    |
| rocesos              | Artículo: T1603            | REGULADOR PRO PC 1             | 000 W                     | P                |                | T.Mov. 9       | Salida:        | SALA           |           |    |
| Programacion         | Fecha Afectación: 2        | 4/11/2015                      | Lote:                     |                  |                | T.Mov. B       | Entrada:       | ENTAA          |           | ad |
| Orden de Produccion  | Cantidad Afectar:          | PZA                            | Cantidad:                 | 1 PZA            |                | Fecha E        | xp:            | 24/11/20       | 15        |    |
| Explosion Materiales | Merma:                     |                                | Merma:                    | 0                |                | Almacén        | i Salida:      | MATR           |           |    |
|                      | Sobrante:                  |                                | Surtida:                  | 0 PZA            |                | Almacén        | Entrada:       | MATR           |           |    |
|                      | Cerrar la Orden de Pro     | tucción 🕅                      | Costo Prom. Uni.:         | 0                |                | Program        | ación:         | 2              | _         |    |
|                      | #E Componente<br>1 M006900 | De:<br>SEPARADOR 3/8 X 3/4 RIC | scripción<br>CHCO SS3/8-6 | UM<br>PZA        | Tipo Can<br>MP | tidad Per<br>1 | ndiente E<br>1 | xistencia<br>O | Surtida F |    |
|                      | 2 M013970                  | CABLE COBRE THW LS CA          | LIBRE 04                  | мто              | MP             | 2.00           | 2.00           | 0.00           | 0.00      |    |
|                      | 4 5017000                  | TARJETA PRUTELTURA 8           | LINEAS                    |                  | SE.            | 2              | 2.             | U              |           |    |
|                      | 5 M110500                  | CINCUOREMM                     |                           | 074              | MD             | 10             | 10             | 0              | 0         |    |